## CIPS Alberta ICT Mentorship Program

# Onboarding Introduction

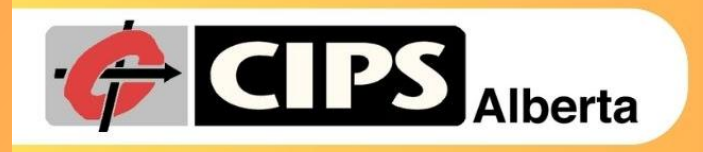

GUIDING CANADIAN TECH CAREERS

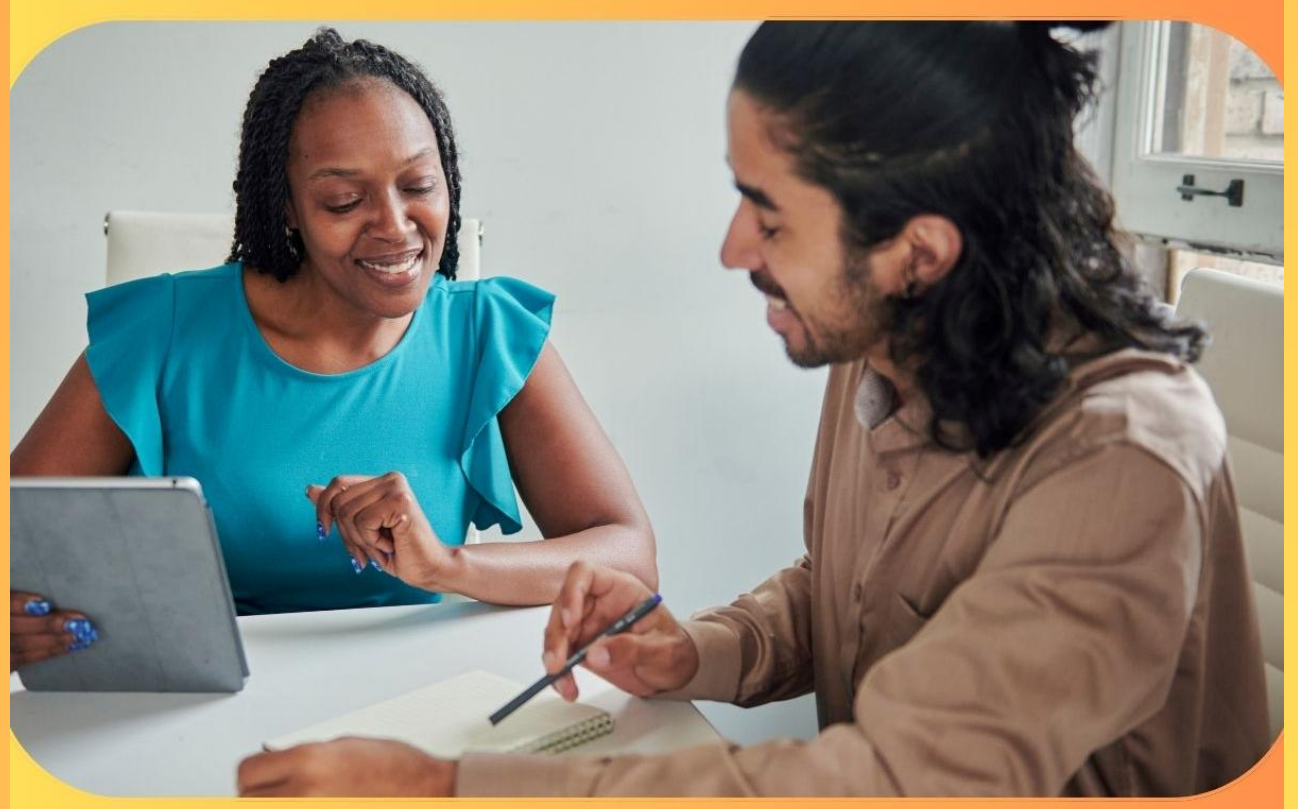

### ICT MENTORSHIP PROGRAM FOR IMMIGRANTS

Sabina Posadziejewski, MBA, COES, CGEIT, I.S.P., ITCP

# Agenda

- 1. Introduction
- 2. Objectives
- 3. What is Mentorship?
- 4. About the Program
- 5. SkillsTX
- 6. Expectations
- 7. Discussion

Appendix – SkillsTX Navigation

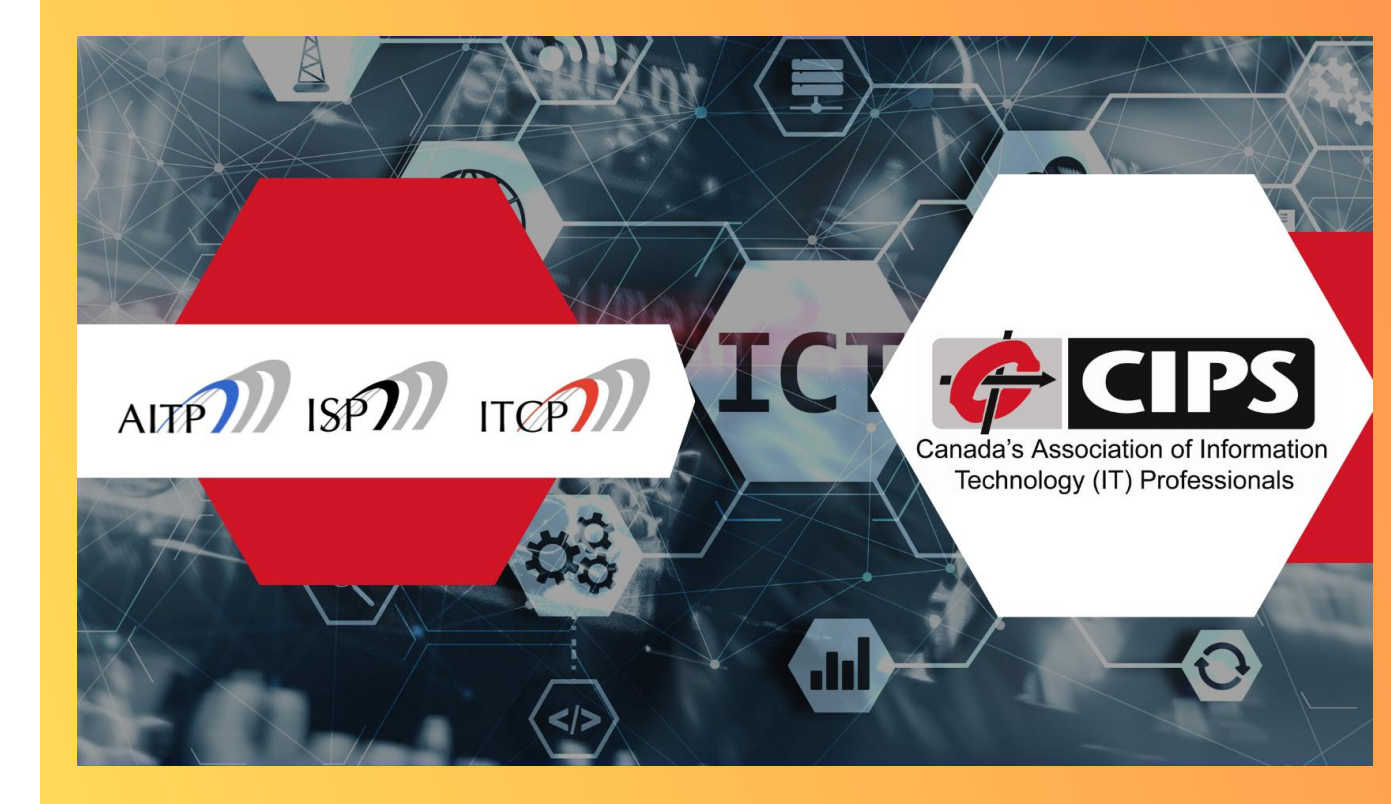

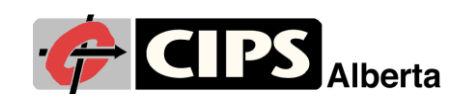

# **Objectives**

- Understand the Program and Time Commitments
- Follow the Journey
- Find Resources
- Complete Skills Assessment
- Establish your Relationship
- Participate in Webinars
- Achieve your Goals and Objectives.

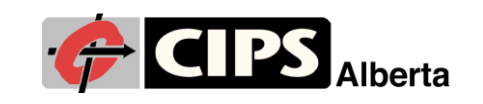

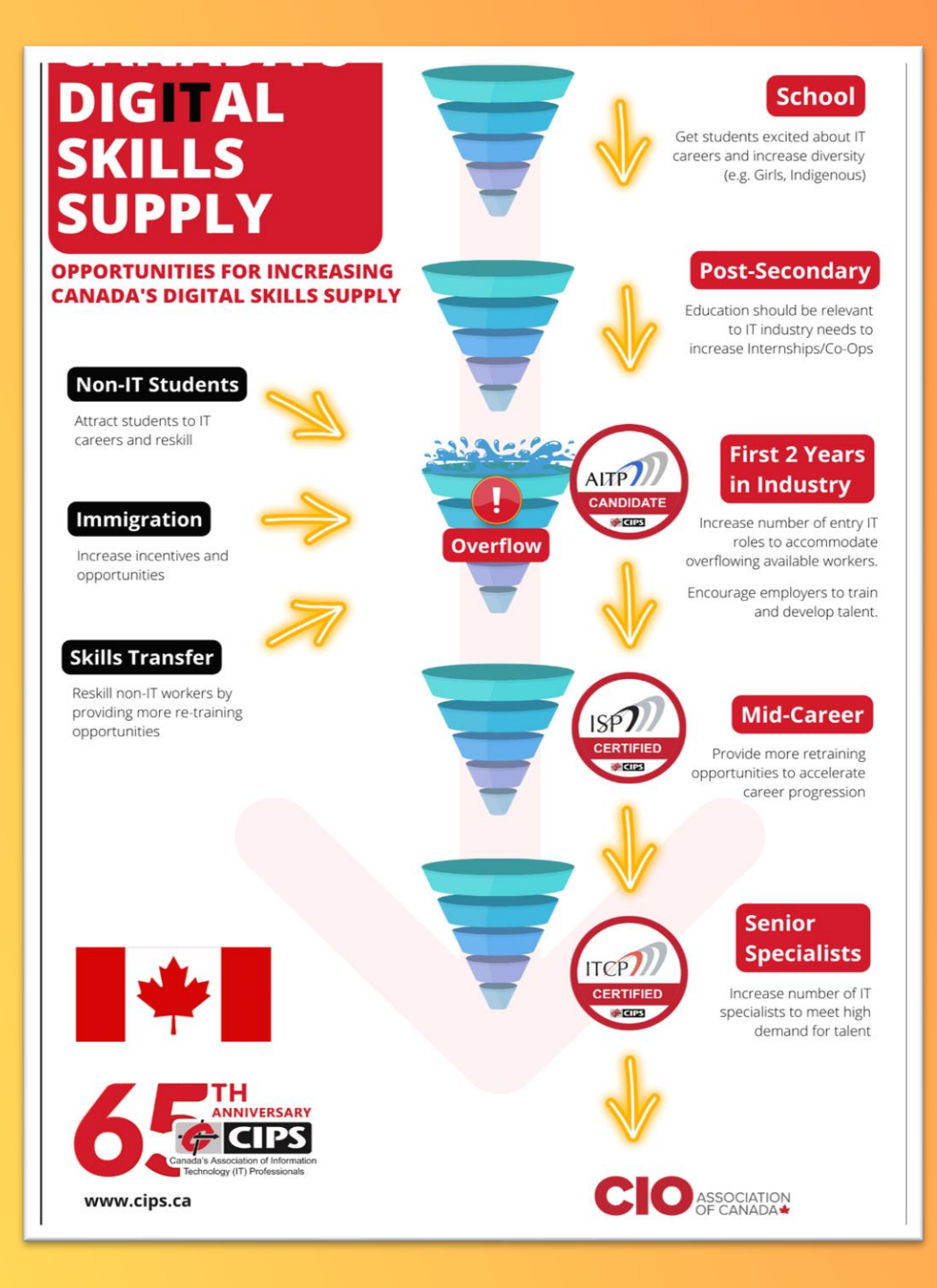

3

# What is Mentorship?

A two-way trusted relationship where the mentor and mentee learn and grow together personally and professionally.

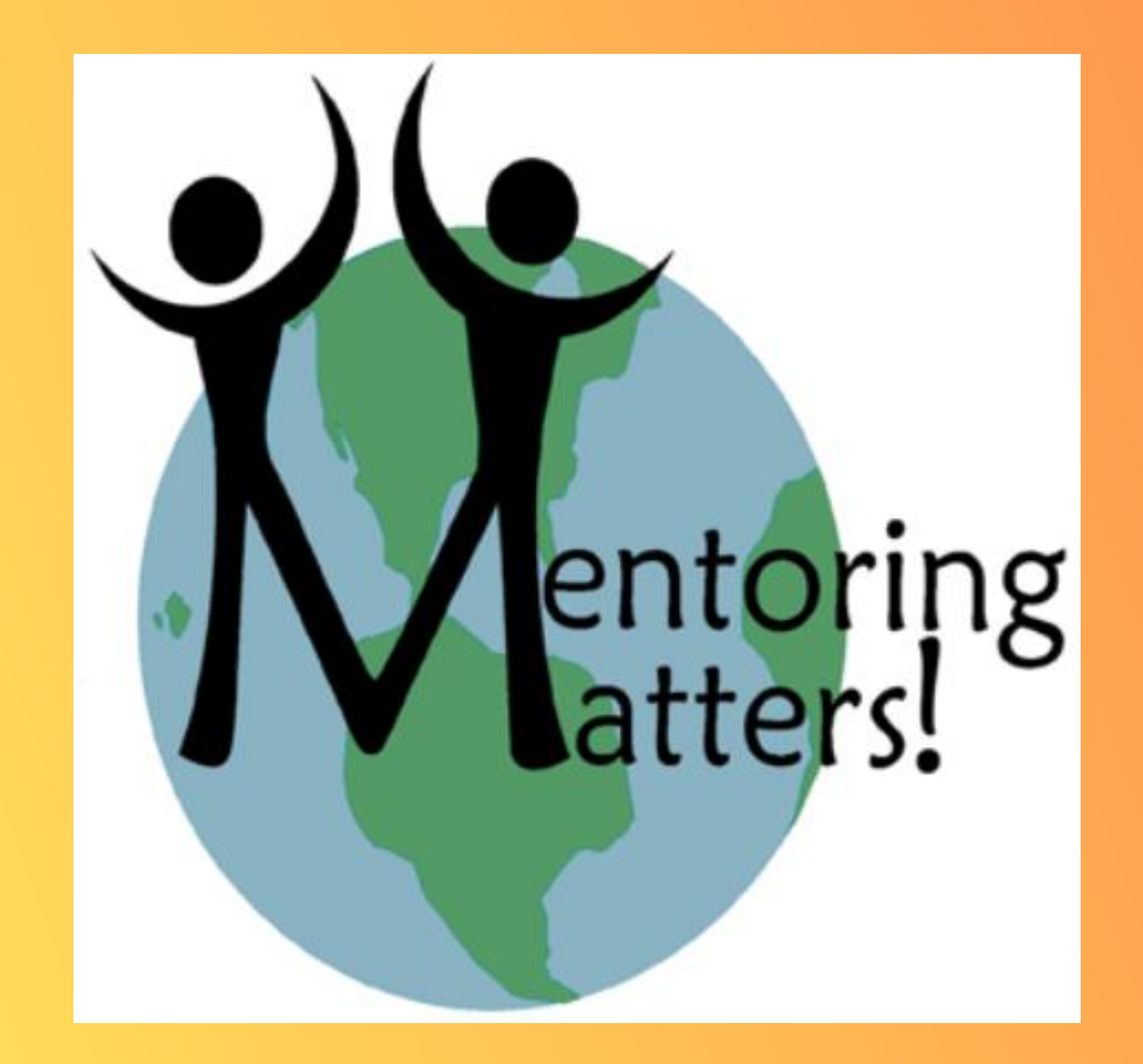

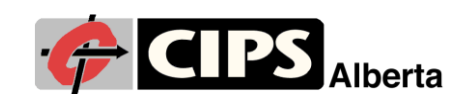

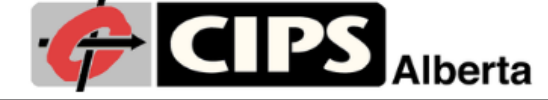

## ICT Mentorship Program Journey

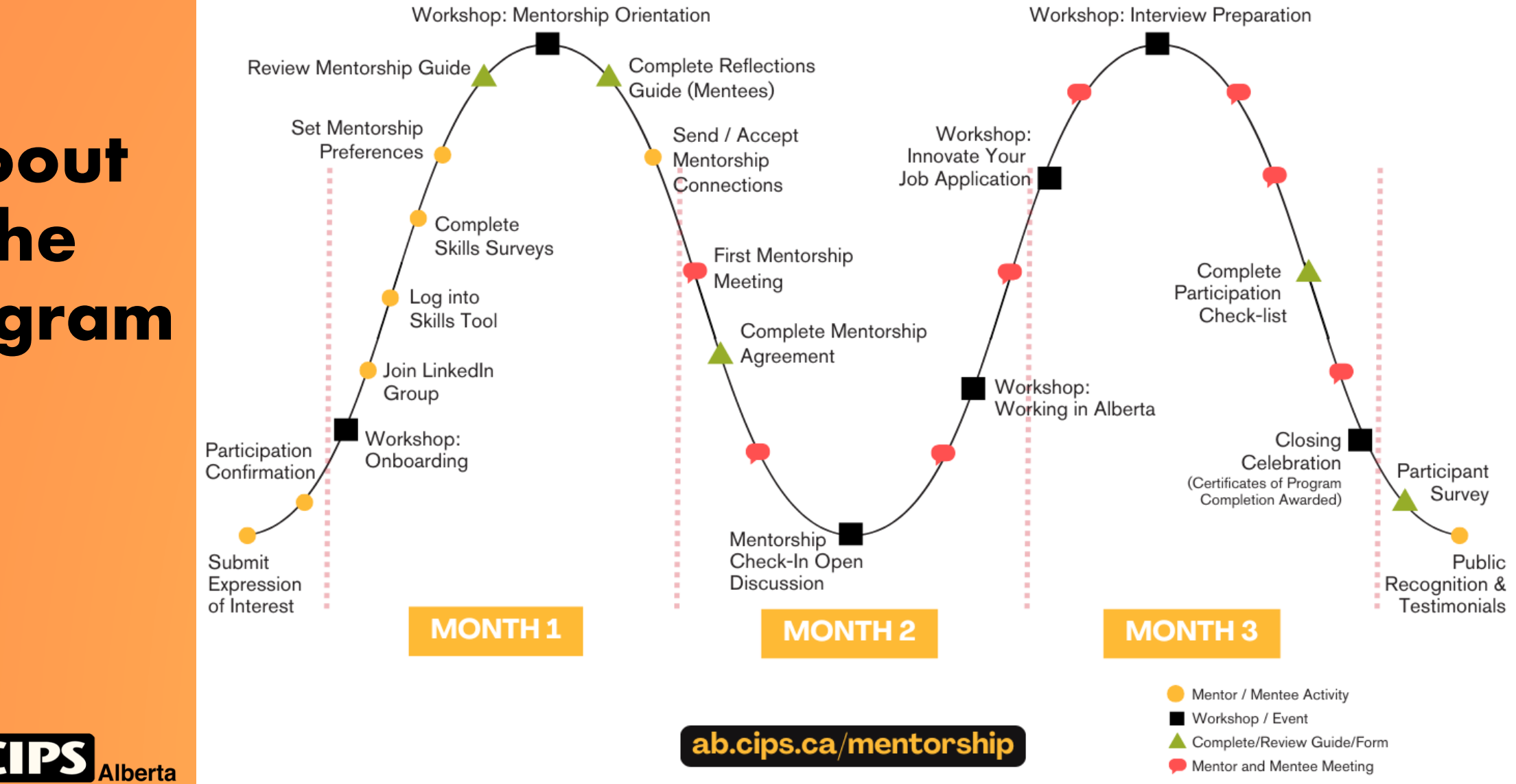

## About the Program

# About the Program cont'd

- Grant awarded by Alberta Trade, Immigration and Multiculturalism:
  - Alberta Immigrant Mentorship Innovation Grant
  - \$300K over 3 years
- Established Project Team and Advisory Committee
  - Program Manager: Sabina Posadziejewski
  - Marketing Coordinator: Jonathan Elias
- Collaborating with world-class partners:
  - TalentC
  - SkillsTX Mentorship Program.

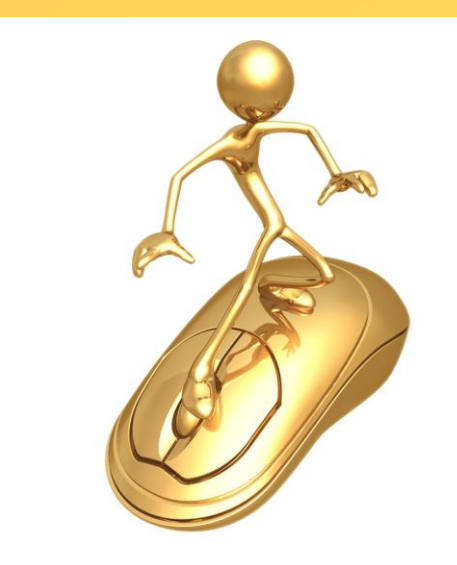

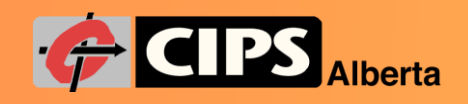

# About the Program cont'd

## Who is involved? CIPS Alberta Members

- MENTEES: IT professional immigrants who meet Government of Alberta (GoA) program requirements
- MENTORS: Alberta IT professionals

## What is the program about?

Helping mentees learn about work culture and enable them to prepare for an effective job search

## How long is the program?

- The formal program starts now and runs for 3 full months
  - A mentorship relationship may continue beyond the program based on agreement.

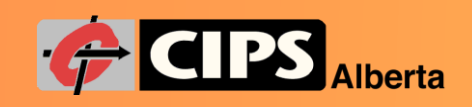

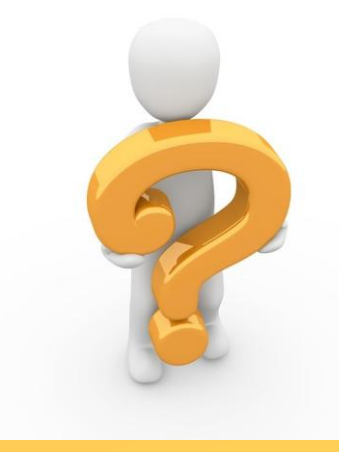

# About the Program cont'd

## TIME COMMITMENTS

- Commit to participate
- Join LinkedIn private group
- Complete SkillsTX survey
- Set Mentorship preferences
- Complete Mentee Reflections Guide
- Establish Mentorship connection 1 we
  - Meet a minimum of 6 hours during 3-month program
- Attend Workshop Webinars (5)

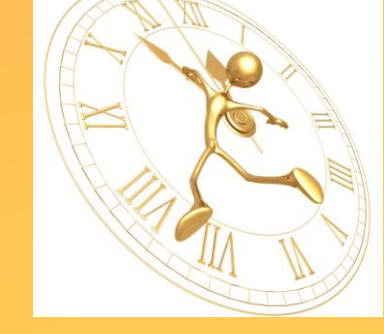

3 - 4 months 5 minutes 20 minutes – 2+ hours 15 minutes 30 minutes – 1 hour 1 week 90 minutes each

## **About the Program** *cont'd* RESOURCES

- Contact Program Manager for any support <u>sabina@cips.ca</u>
- Become familiar with **RESOURCES** web page <u>https://ab.cips.ca/mentorship-resources-cohort4/</u>
  - Download core documents
    - Mentorship Guide
    - **OMentee Career Planning Reflections Form**
    - Mentorship Agreement
  - Review Workshop Recordings and Download presentations
- Request to join LinkedIn closed group: https://ab.cips.ca/mentorshipforum
- Use SkillsTX <u>https://cips.ca/skills-assessment/</u>to:
  - Complete your Skills Profile
  - Find your Mentor/Mentee
  - Manage your Action Plan.

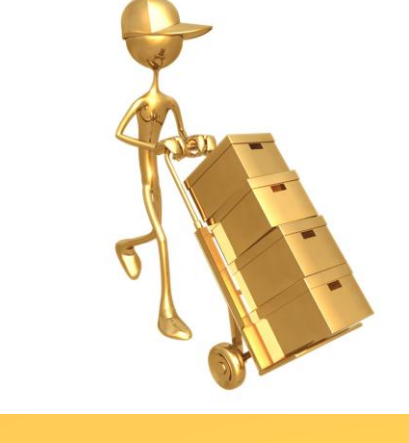

# SkillsTX

- Online platform to assess skills based on Skills Framework for the Information Age (SFIA)
  - SFIA 9 now available
  - Includes both professional skills and generic attributes
  - Describes skills at a level consistent with level of responsibility (1-7)
  - Enables skills gap assessment for different levels of positions
- Login using CIPS username/pswd
- View Appendix for SkillsTX Navigation steps to guide you.

### SFIA 9 Summary Chart

| Stratem and architecture                                                                                                    |          |                                                                                                    |
|----------------------------------------------------------------------------------------------------|----------|----------------------------------------------------------------------------------------------------|
| services and according                                                                                                    |          |                                                                                                    |
| Strategy and planning                                                                                                    |          | 1234567                                                                                                    |
| Strategic planning                                                                                                    | 1124     | 4 5 5 7                                                                                                    |
| Information systems coordination                                                                                                    | ECO.     |                                                                                                    |
| Information management                                                                                                    | 1000     |                                                                                                    |
| Solution and bolonies around and                                                                                                    | ARCH     |                                                                                                    |
| Innovation management                                                                                                    | INCN     | 1000                                                                                                    |
| Emerging technology monitoring                                                                                                    | EMRS     | 1000                                                                                                    |
| Formal research                                                                                                    | RSON     | 2 3 4 5 5                                                                                                    |
| Sustainability                                                                                                    | 5057     | 4 5 5                                                                                                    |
| Enancial and value menorement                                                                                                    |          |                                                                                                    |
| Financial management                                                                                                    | PMET     |                                                                                                    |
| Investment appraisal                                                                                                    | DUA      | A 5 5                                                                                                    |
| Benefits management                                                                                                    | BONM     | 10000                                                                                                    |
| Budgeting and functioning                                                                                                    | BUDY     | 2 3 4 5 5                                                                                                    |
| Financial analysis                                                                                                    | FJAN     | 1000000000                                                                                                    |
| Cost management                                                                                                    | COMS     | A REAL PROPERTY AND A REAL PROPERTY AND A REAL |
| Demand management                                                                                                    | DOM:N    |                                                                                                    |
| an and a second second s | 800      | Concession of the local division of the local division of the loca |
| Security and privacy                                                                                                    |          | 1234567                                                                                                    |
| Information security                                                                                                    | SCIV     | 234562                                                                                                    |
| Information assurance                                                                                                    | INKS     | 2 3 4 5 5 7                                                                                                    |
| Information and data compliance                                                                                                    | PEDP     |                                                                                                    |
| Wyther ability revearch                                                                                                    | 1000     | 100000                                                                                                    |
| to the standards                                                                                                    | and a    |                                                                                                    |
| Gevenance, risk and compliance                                                                                                    |          | 1234567                                                                                                    |
| Governance                                                                                                    | 60VN     | 1 P                                                                                                    |
| Rok management                                                                                                    | BURN     |                                                                                                    |
| Artificial intelligence (A) and data ethics                                                                                                    | ADE      | - LEGISLE                                                                                                    |
| Contra and a second second                                                                                                    | Colored. |                                                                                                    |
| Quality environment                                                                                                    | DIRE     | And in case of the local division of the local division of the loc |
| freed sees and                                                                                                    | 40.0     | Long Street Street Stre |
| Advice and guidance                                                                                                    |          | 1234547                                                                                                    |
| Consultancy                                                                                                    | 064      | Constant of the local division of the local division of the local  |
| Specaria advice                                                                                                    | 1804     |                                                                                                    |
| Werness and Long                                                                                                    | Mar.     |                                                                                                    |
|                                                                                                    |          |                                                                                                    |
|                                                                                                    |          |                                                                                                    |
| Change and transformation                                                                                                    |          |                                                                                                    |
| Destants_Advantadestantsetenteeten et al.                                                                                                    |          |                                                                                                    |
| Ounge implementation                                                                                                    |          | 1234567                                                                                                    |
| Partfulis management                                                                                                    | POMG     | 5 6 7                                                                                                    |
| Programme management                                                                                                    | POMS     | and the second second se                                                                                                    |
| Project management                                                                                                    | PROFIL   |                                                                                                    |
| Particles, programme and project support.                                                                                                    | PROF.    | Contraction of the local division of the local division of the loc |
| treased introducers                                                                                                    |          |                                                                                                    |
| Change analysis                                                                                                    |          | 1234567                                                                                                    |
| Business situation analysis                                                                                                    | BUSA.    | A                                                                                                    |
| Peaulaity accessment                                                                                                    | PERS     | A REAL PROPERTY.                                                                                                    |
| Requirements definition and management                                                                                                    | NOON     |                                                                                                    |
| ther exection realized                                                                                                    | BATTS.   | and the second second                                                                                                    |
| and subject and                                                                                                    |          | and the second second                                                                                                    |
| Change planning                                                                                                    |          | 1234567                                                                                                    |
| Business process improvement                                                                                                    | Bres.    | 234567                                                                                                    |
| Organisational capability development                                                                                                    | OCIV     |                                                                                                    |
| the analysis and design                                                                                                    | pon      | Here was                                                                                                    |
| the parent on once and implementation                                                                                                    | 1000     |                                                                                                    |

| lystems development                    |        | • | 3  | 1 |
|----------------------------------------|--------|---|----|---|
| Product management                     | P800   |   | 2  |   |
| Systems development management         | DUMG   |   |    |   |
| Systems and software Mergineering      | SLIN   |   |    | 9 |
| Sydems design                          | DESN   |   | 2  |   |
| Software design                        | SHOW   |   | 2  |   |
| Network design                         | N705   |   | 2  |   |
| Infrastructure design                  | PDN    |   | 2  |   |
| Hardware design                        | MINCH  |   | 2  |   |
| Programming/software development       | PROG   |   | 2  | 1 |
| Systems integration and build          | SINT   |   | 2  |   |
| Functional testing                     | 1017   |   | 1  |   |
| Non-functional testing                 | M/TS   |   | 2  |   |
| Process lesting                        | PRTS   |   | 2  |   |
| Software configuration                 | PORT   |   | 2  |   |
| Real-time/embedded systems development | RESO   |   | 2  |   |
| Safety engineering                     | SPEN   |   | 2  |   |
| Safety assessment                      | 5945   |   |    |   |
| Radio Trequency engineering            | RICK   |   | 2  | ń |
| Animation development                  | ADEV   |   | 2  |   |
|                                        |        |   |    |   |
| luta and analytics                     |        |   | 2  |   |
| Duta management                        | DRIM   |   | 2  |   |
| Data modeling and design               | DOWN   |   | 3  |   |
| Dutubase design                        | DBDS   |   | 2  |   |
| Duria analytics                        | DAM    |   | х. |   |
| Duta science                           | 0475   |   | 2  |   |
| Muchine learning                       | MUNG   |   | 2  |   |
| Business intelligence                  | 8017   |   | 2  |   |
| Duta engineering                       | DENG   |   | з. |   |
| Data visualisation                     | MSL    |   | x  |   |
| and the second designs.                |        |   |    |   |
| Der menh                               | LINCH  |   | -  |   |
| Cultures experience                    | CENT   |   | 5  |   |
| Accessibility and inclusion            | ACR    |   | 5  |   |
| that exteriors and the                 | LINAN  |   | 5  |   |
| Uter superiors design                  | HOW    |   | С. |   |
| that experience evolution              | LARK   |   | 5  |   |
|                                        |        |   | -  |   |
| Content management                     |        | 1 | 2  |   |
| Contant design and authoring           | INCA   |   | 3  |   |
| Carriere publishing                    | 10PM   |   |    |   |
| Knowledge management                   | RNOW   |   | 2  |   |
| Graphic design                         | GRONI  | 1 | 3  |   |
| the second second                      |        |   |    |   |
| Constitute and second                  | -      |   |    |   |
| Remarked states                        | NUMP.  |   |    |   |
| Mail and an and a second second        | No.    |   |    |   |
| who have a warrier conditioned         | inder. |   |    |   |

| ple and skills                    |        |    |   |   |   |    |   |
|-----------------------------------|--------|----|---|---|---|----|---|
| ple management                    |        | 2  |   | 4 | 5 |    | 5 |
| efformance management             | PONT   |    |   |   |   | L. |   |
| replayer experience               | 100    |    |   |   |   |    |   |
| rgarcutional Socilitation         | OFCL   |    |   |   |   |    |   |
| refessional development           | P054   |    |   |   |   |    |   |
| Rankfurce planning                | with,  |    |   |   |   |    |   |
| resourcing                        | RESC   |    | - |   | 8 | Ċ, |   |
| management                        |        | 2  |   |   |   |    | , |
| saming and development management | CTM5   | 12 | 1 |   | - |    |   |
| saming design and development     | THER   |    |   |   |   |    |   |
| saming delivery                   | 6104   | 15 |   |   |   |    |   |
| ampetency assessment              | LEDA   |    |   |   |   |    |   |
| withcation scheme operation       | CSOF   |    |   |   |   |    |   |
| safing                            | TEAC   | 15 |   |   |   |    | 1 |
| shired Investige                  | to and | -  |   |   |   |    |   |

The global skills and competency framework for the digital world

| management<br>y service management<br>nageort<br>ure operations<br>heare administration                                                                                                    |             |                |
|----------------------------------------------------------------------------------------------------|-------------|----------------|
| y service management<br>n support<br>une operations<br>feare administration                                                                                                    |             | 3 8 7          |
| r support<br>une operations<br>facare administration                                                                                                    | ASUP        |                |
| ure operations<br>focare administration                                                                                                    | Ince Market |                |
| ware administration                                                                                                    |             | 3 4 5          |
|                                                                                                    | 5150        | 5 6 5          |
| 6997                                                                                                    | N745 1 2    | 3 4 5          |
| stallation and removal                                                                                                    | HON 1 1     | 5 4 5          |
| ion management                                                                                                    | CTMG 2      | 1 4 5 5        |
| stagement                                                                                                    | RELM 2      | 8 4 5 6        |
|                                                                                                    | DEPL 2      | 3 8 5 6        |
| anagement                                                                                                    | 5746 2      | 8 4 5 6        |
| anagement                                                                                                    | DOMA 2      | 1.4.5.6        |
|                                                                                                    |             |                |
| agement                                                                                                    | 1 2         | 34547          |
| el management                                                                                                    | 9,W0 2      |                |
| dugue management                                                                                                    | SOMG 2      | 3 4 5          |
| management                                                                                                    | AMT         | 3 4 5 8        |
| nunugement.                                                                                                    | COPL Z      | 5.4.5.6        |
| anagement                                                                                                    | CPMG        | 3 4 5 8        |
| anagement                                                                                                    | USU# 1 2    | 3 4 5 8        |
| anagement                                                                                                    | MEMAS 2     | 3 4 5          |
| Noral I                                                                                                    | CHING 2     | 1 4 5 5        |
| openant .                                                                                                    | ADAG 2      | 8 4 5 8        |
| plana .                                                                                                    | SEAC        | 1.4.5.6        |
|                                                                                                    | 100 C       |                |
| vices                                                                                                    | 1.2         | 3 4 5 4 7      |
| er alter a                                                                                                    | 500         |                |
| é acoss management                                                                                                    | DAME T 2    |                |
| ty assessment                                                                                                    | V045        |                |
| marca.                                                                                                    | 0695        |                |
| e investigation.                                                                                                    | CRIM        | 1.1.1          |
| yber specations                                                                                                    | 0009        |                |
| t briting                                                                                                    | PENT 2      | 1.4.5.6        |
| and an and a second second                                                                                                    |             |                |
| ares operations                                                                                                    |             |                |
| and the second second sec | AND A DECK  | and the second |
| construction and coding                                                                                                    | ANCC        | Second Second  |

| shalder management                |       |   | 3  |   | 4 |   |   | , |
|-----------------------------------|-------|---|----|---|---|---|---|---|
| surving                           | SORC  |   |    |   | ٠ |   |   |   |
| oplier management                 | 5,89  |   | 2  |   |   |   |   |   |
| artiful management                | IFCM. |   | 2  |   |   |   |   |   |
| alaholder relationship management | RM    |   |    |   |   |   |   |   |
| adumer service support.           | CIMG  |   | 2  |   |   |   |   |   |
| cines administration              | ADAM  | × | 1  | х | ч | 8 | ŝ |   |
| and bid management                |       |   | 2  |   |   |   |   | , |
| d/proposal management             | RDM   |   |    |   |   | 1 |   |   |
| gent                              | SALE  |   |    |   |   |   |   |   |
| An support                        | 25.0  | 1 | 2  | 3 | 4 | 8 | 6 |   |
| ating                             |       |   | 2  |   |   |   |   | , |
| arketing management               | MN7G  |   |    |   |   | 3 |   |   |
| whet research                     | MICH. |   |    |   |   |   |   |   |
| and management                    | BRMG  |   |    |   |   |   |   |   |
| utomar engagement and legally     | Chill |   |    |   |   |   |   |   |
| arketing campaign management      | NNCM  |   |    |   |   |   |   |   |
| gital marketing                   | DIGM  |   | 12 |   |   |   |   |   |

## **Managing Expectations**

## Mentors

- Help mentees prepare for a job search (not find the job)
- Mentors may redirect to external resources with any settlement and or mental health issues (they are not counsellors)

## Mentees

- Accountable to participate and communicate regularly with their mentor
- Lead the agenda for mentorship conversations and complete any agreed tasks.

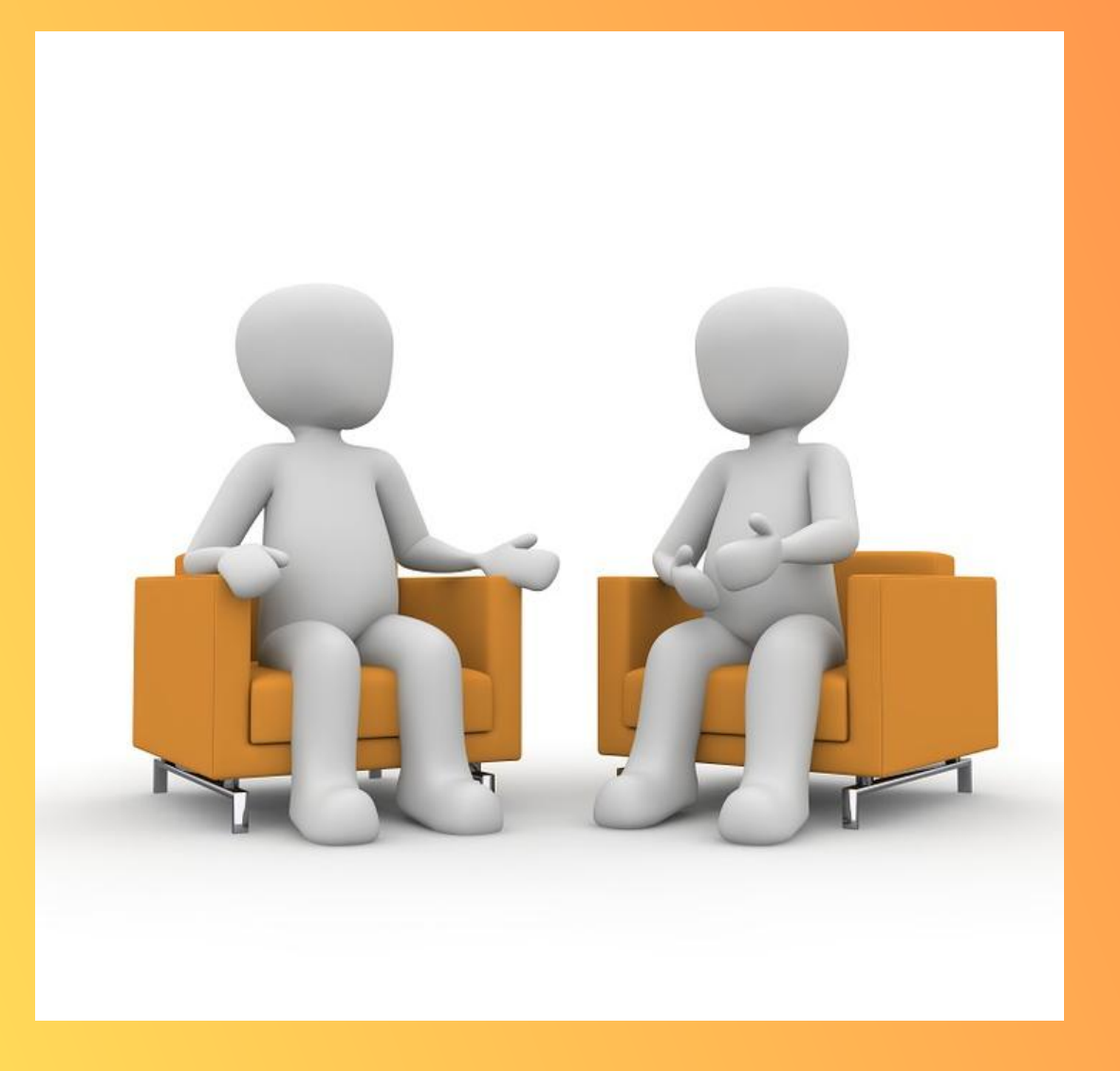

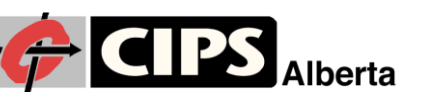

## **EXPECTED OUTCOMES**

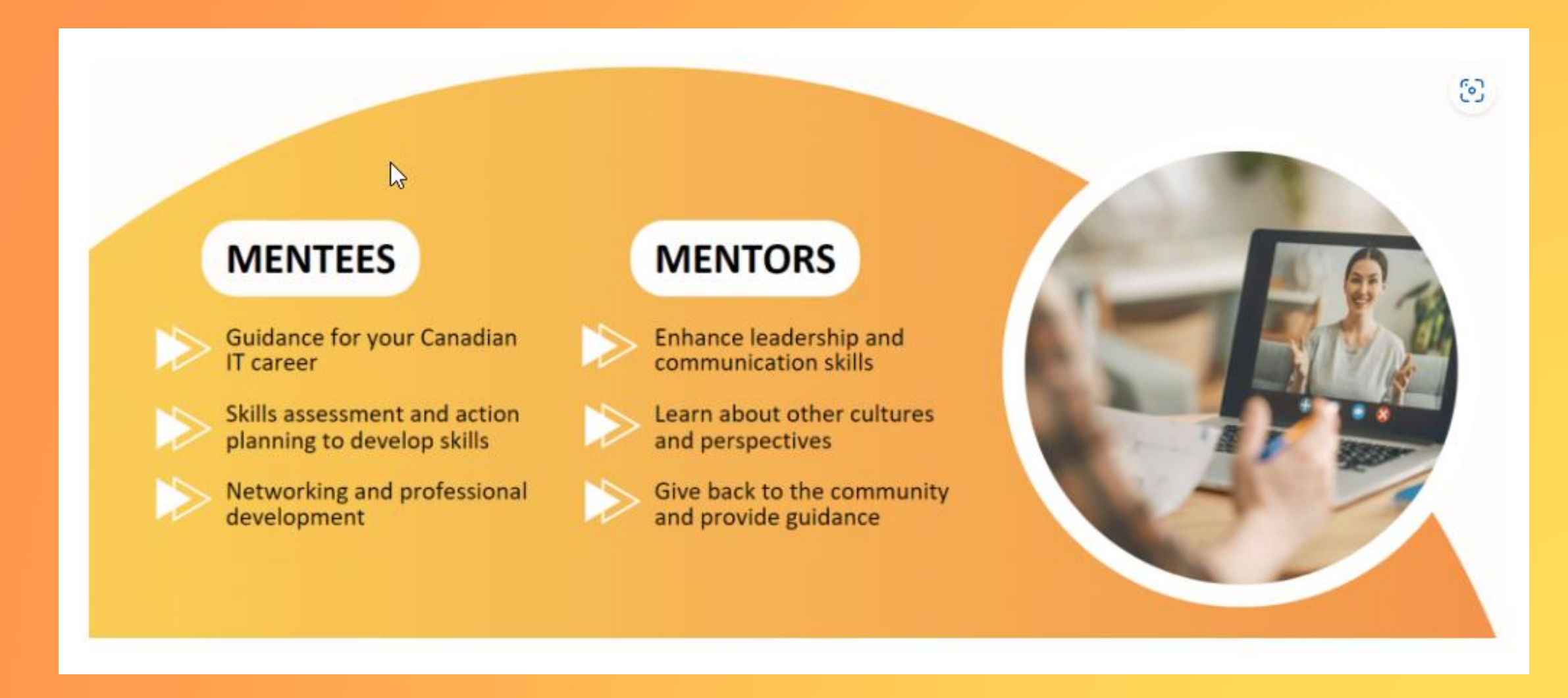

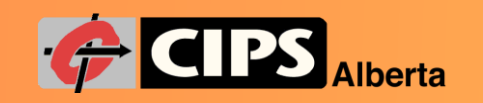

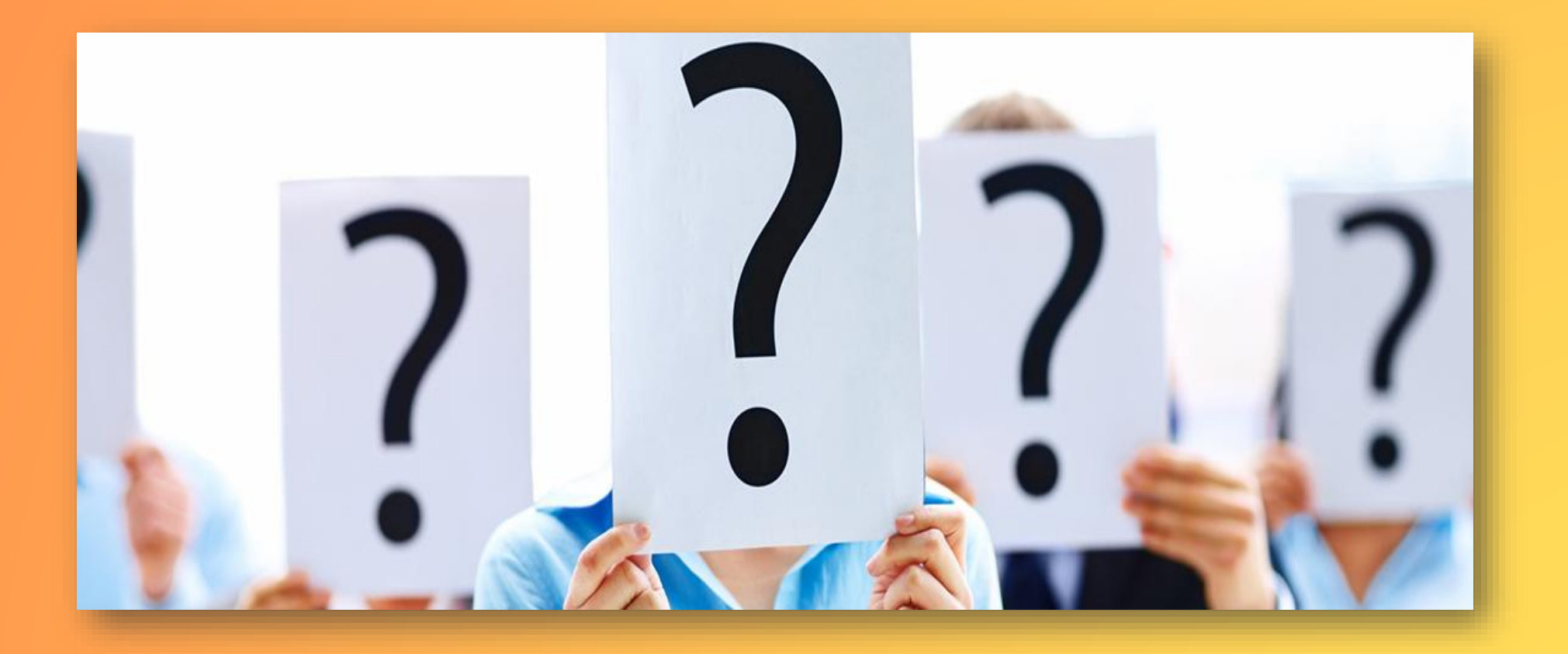

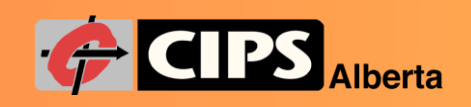

# **APPENDIX – SkillsTX Navigation**

### Getting Started

- Skills Survey
- Skills Report
- SkillsTx Platform
  - Main Menu
  - Skills Menu
  - Personal Summary
  - Assign Skill Requirement
  - Skills Assessment
  - Seven Levels of Responsibility

- The Skills
  - Edit Skills
- Completing your Assessment
- Manage Action Plan
  - Mentee Preferences
  - Find a Mentor
  - Mentors
- The Match is Made.

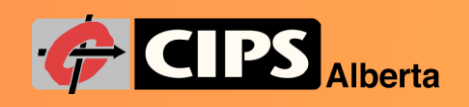

# **Getting Started**

- Go to the CIPS website <u>CIPS Canada's Association of Information Technology Professionals</u>
  - Select Certification menu

### Select Skills Assessment and Career Planning option

| Canada's Association of Information<br>Technology (IT) Professionals | CERTIFICATION ~ ACCREDITATION ~ JOB BOARD ~ NEWS ~ EVENTS ~ COMMUNITY ~ CONTACT US ~ MEMBERS ~ |
|----------------------------------------------------------------------|------------------------------------------------------------------------------------------------|
|                                                                      | Frequently Asked Questions                                                                     |
|                                                                      | Skills Assessment and Career<br>Planning                                                       |
|                                                                      | Review Fee Payment                                                                             |
|                                                                      | Certification Fees                                                                             |
|                                                                      | Recertification                                                                                |
| Memhers                                                              | Appeal Process                                                                                 |
| WICHIDEIS                                                            | Privacy Code                                                                                   |
|                                                                      |                                                                                                |

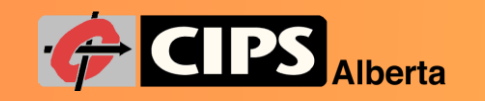

# Getting Started cont'd

# Click the **Get Started link** on the IT Skills Assessment page

### IT Skills Assessment

Assess your IT skills with the international SFIA framework and set career goals!

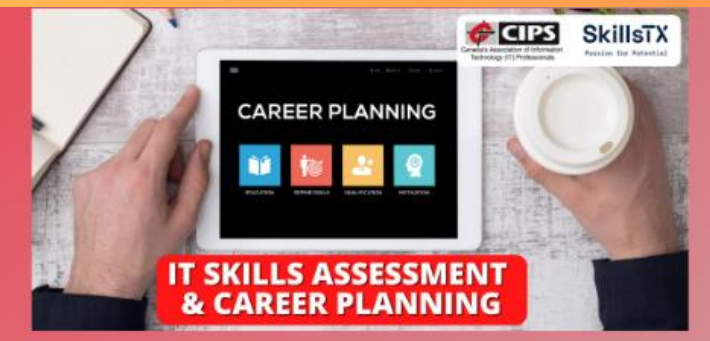

#### 1) Assess your current IT Skills

Discover the SFIA (Skills Framework for the Information Age) levels of your current skills

2) Set your Career Goals

Compare the skills you currently have to the skills you need to progress in your career

#### 3) Develop Targeted Skills

Create an action plan, take courses, and develop targeted skills to reach your career goals

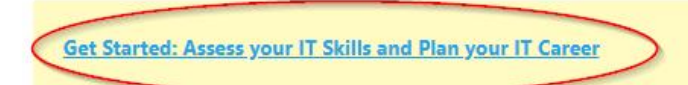

(CIPS Membership Required for Access - Join Here)

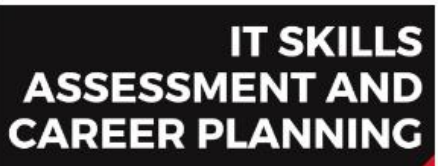

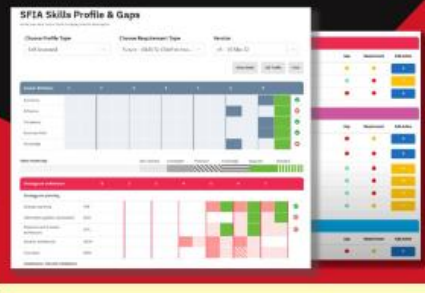

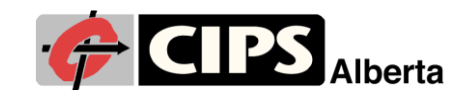

## **Skills Survey**

Welcome, Jon.

#### Let's get your assessment started!

1 Complete assigned surveys below. 2 View your skills assessment report.

3 Start planning future career moves.

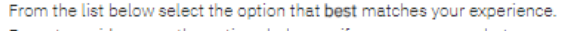

For extra guidance on the options below, or if you are unsure what we mean by 'digital career' please click here: Assessment Guidance

Your selection will filter your self-assessment to present surveys that are focused specifically on skills and skill levels which are most likely to be relevant to you. The more digital experience you have, the more skill questions you will be offered.

After you've completed the surveys, you will still have plenty of opportunity to further "refine" your skill profile, regardless of the option you choose below.

NOTE: On making your selection you will immediately be presented with your tailored self-assessment surveys.

#### Beginner

| I am just starting or preparing to start my digital career.<br>This selection will configure a self-assessment that on average will take 10-<br>20 minutes to complete.                                                                                                    | Select |
|----------------------------------------------------------------------------------------------------|--------|
| Advanced Beginner<br>I am early (<4 years) in my digital career or looking to transfer from my<br>current career to a digital career                                                                                                    | Select |
| This selection will configure a self-assessment that on average will take 15-<br>25 minutes to complete.                                                                                                    | Select |
| Digital Professional                                                                                                    |        |
| I am a digital professional with over 4 years of experience.<br>This selection will configure a self-assessment that on average will take 20-<br>35 minutes to complete.                                                                                                    | Select |
| Senior Digital Professional                                                                                                    |        |
| I am a senior digital professional with over 10 years of experience.<br>This selection will configure a self-assessment that on average will take 30-<br>45 minutes to complete.                                                                                               | Select |
| Whole Framework                                                                                                    |        |
| I want to assess my skills and explore the <b>complete</b> SFIA framework<br>regardless of my experience.<br>This selection will configure a self-assessment providing the option to<br>assess all SFIA skills and levels, and will take on average 60 minutes to<br>complete. | Select |

### Welcome, Jon.

#### Let's get your assessment started!

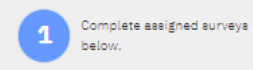

2 View your skills assessment report.

Start planning future career moves.

3

#### Target date for **Professional Development** Start Agaiı completion: 20 April 2023 Action Survey Focus Survey Description # Ouestions Est. Duration Are you ready A short survey to check 2 Start Survey your readiness 5 Personal A survey to determine Start Survey Profile/Levels of your Generic Attributes Responsibility Personal A survey to define your 6 Start Survey Profile/Levels of personal profile Responsibility Strategy and A survey to determine 13 1 - 30 mins Start Survey architecture your skill levels (depending on your digital experience) 16 1 - 15 mins Change and A survey to determine Start Survey transformation your skill levels (depending on your digital experience) Development and A survey to determine 57 1 - 35 mins Start Survey implementation your skill levels (depending on your digital experience) 41 1 - 25mins Delivery and A survey to determine Start Survey your skill levels (depending on your operation digital experience) People and skills 12 1 - 15 mins A survey to determine Start Survey your skill levels (depending on your digital experience) Relationships and A survey to determine 25 1 - 15 mins Start Survey engagement your skill levels (depending on your digital experience)

## Skills Survey cont'd

Back to Surveys

Progress:

### A survey to determine your skill levels Strategy and architecture

The following questions will help identify any skills and levels that match your experience from the Strategy and architecture category.

For each question select the most relevant answer option. Remember that this is an initial data capture, and that you'll be able to edit your skill profile in the SkillsTx system after completing all of the surveys.

To continue with this survey select Get started below.

### Get started!

Skip entire survey. I do not believe this category is relevant to me.

agement (COPL) capability? ures the availability of all

Pause

documentation.

- Records the actions taken and the consequences following an incident or live testing of a continuity plan for a lessons-learned report.

#### COMPETENCY

- I have significant professional experience of performing at least 85% of the activities described, and consider this a current and fully developed COMPETENCY with no further development required

#### SKILL PROFICIENCY

- I have recently and regularly performed 50% to 85% of the activities described, with consistently successful results, and therefore consider myself PROFICIENT

#### KNOWLEDGE

- I have the relevant KNOWLEDGE to explain how this would be applied in a working environment, but have not yet had the opportunity to develop full proficiency or competency. Or, I have previous experience of applying this skill but it is no longer current. Select

Select

Select

Skip Survey

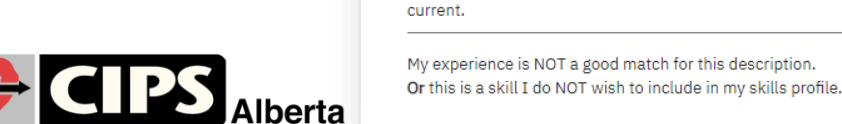

| rofessional                                     | Development                                      |             | Start Aga                                                | ain Target date fo<br>completion<br>20 April 2023 |
|-------------------------------------------------|--------------------------------------------------|-------------|----------------------------------------------------------|---------------------------------------------------|
| Survey Focus                                    | Survey Description                               | # Questions | Est. Duration                                            | Action                                            |
| Are you ready                                   | A short survey to check<br>your readiness        | 2           |                                                          | Completed                                         |
| Personal<br>Profile/Levels of<br>Responsibility | A survey to determine<br>your Generic Attributes | 5           |                                                          | Completed                                         |
| Personal<br>Profile/Levels of<br>Responsibility | A survey to define your<br>personal profile      | 6           |                                                          | Completed                                         |
| Strategy and<br>architecture                    | A survey to determine<br>your skill levels       | 13          | 1 - 30 mins<br>(depending on your<br>digital experience) | Completed                                         |
| Change and<br>transformation                    | A survey to determine<br>your skill levels       | 16          | 1 - 15 mins<br>(depending on your<br>digital experience) | Start Survey                                      |
| Development and<br>implementation               | A survey to determine<br>your skill levels       | 57          | 1 - 35 mins<br>(depending on your<br>digital experience) | Start Survey                                      |
| Delivery and<br>operation                       | A survey to determine<br>your skill levels       | 41          | 1 - 25mins<br>(depending on your<br>digital experience)  | Start Survey                                      |
| People and skills                               | A survey to determine<br>your skill levels       | 12          | 1 - 15 mins<br>(depending on your<br>digital experience) | Start Survey                                      |
| Relationships and<br>engagement                 | A survey to determine<br>your skill levels       | 25          | 1 - 15 mins<br>(depending on your<br>digital experience) | Start Survey                                      |

# **Skills Report**

Nice work Jon You completed your self assessment

1 Complete assigned surveys below.

View your skills assessment report.

2

Start planning future career moves.

3

### Please take a moment to rate your survey experience and create your account:

Reason for your rating (optional)

#### Create account

Please create an account to enable access to view and maintain your Skills Profile

### **Create Account**

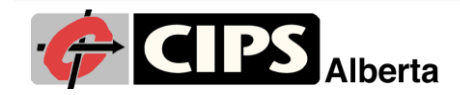

### Hi Jon Elias - here is your SFIA Skills Profile

To produce your skill profile you used an industry recognised framework named SFIA. This is used throughout the world to record what skills you have and what skills you need. You then can see the gaps and create actions to address them. These are often training courses or work experience.

This is version 1 of skill profile. If this is Version 1 it is considered 'provisional' we therefore strongly advice reviewing and refining your skills via the SkillsTX planner.

#### Personal Profile

| Attribute                                                                                                    | Description                                                  |               |                    |
|----------------------------------------------------------------------------------------------------|--------------------------------------------------------------|---------------|--------------------|
| Seniority                                                                                                    | Experienced Employee                                         |               |                    |
| Employment Contract                                                                                                    | Consultant/Contractor                                        |               |                    |
| Time in current job/role                                                                                                    | More than 7 Years                                            |               |                    |
| Time with Organisation                                                                                                    | 10 to 20 Years                                               |               |                    |
| Job/Role Title as entered                                                                                                    | Marketing Consultant                                         |               |                    |
| SFIA has been used in this assess                                                                                                    | ment in 2 ways:                                              |               |                    |
| To identify the level of respons                                                                                                    | sibility and accountability practiced in the current or most | -             | set strategy,      |
| recent job/role held                                                                                                    |                                                              | 111           | inspire, mobilise  |
| For the individual to identify skills they feel they have developed and to assess their level 6                                                                             |                                                              |               | initiate/influence |
| For the individual to identify skills they feel they have developed and to assess their level of capability they have achieved in those skills within a working environment |                                                              | ensure/advise |                    |
| SFIA provides descriptions for 5 k                                                                                                    | ey characteristics AND 121 professional skills using the 7-  | 4             | enable.            |
| level structure shown in the table                                                                                                    | to the right.                                                | -             | analy              |
| Ion Elias used SkillsTX to assess 5                                                                                                    | key characteristics - Autonomy, Influence, Complexity,       | 0             | appiy              |
| Business Skills and Knowledge as                                                                                                    | they relate to the current or most recent job/role. These    | 2             | assist             |
| are listed below                                                                                                    |                                                              | 1             | follow             |

Based on the selections made, Jon Elias has been assessed as:

| Attribute       | Level Description                                                         | Level<br>Achieved | No. |
|-----------------|---------------------------------------------------------------------------|-------------------|-----|
| Autonomy        | Works under broad direction. Work is often self-initiated. Is fully       | Ensure,           | 5   |
|                 | responsible for meeting allocated technical and/or group objectives.      | advise            |     |
|                 | Analyses, designs, plans, executes and evaluates work to time, cost       |                   |     |
|                 | and quality targets. Establishes milestones and has a significant role in |                   |     |
|                 | the assignment of tasks and/or responsibilities.                          |                   |     |
| Influence       | Influences organisation, customers, suppliers, partners and peers on      | Ensure,           | 5   |
|                 | the contribution of own specialism. Makes decisions which impact the      | advise            |     |
|                 | success of assigned work, i.e. results, deadlines and budget. Has         |                   |     |
|                 | significant influence over the allocation and management of resources     |                   |     |
|                 | appropriate to given assignments. Leads on user/customer and group        |                   |     |
|                 | collaboration throughout all stages of work. Ensures users' needs are     |                   |     |
|                 | met consistently through each work stage. Builds appropriate and          |                   |     |
|                 | effective business relationships across the organisation and with         |                   |     |
|                 | customers, suppliers and partners. Creates and supports collaborative     |                   |     |
|                 | ways of working across group/area of responsibility. Facilitates          |                   |     |
|                 | collaboration between stakeholders who have diverse objectives.           |                   |     |
| Complexity      | Implements and executes policies aligned to strategic plans. Performs     | Ensure,           | 5   |
|                 | an extensive range and variety of complex technical and/or                | advise            |     |
|                 | professional work activities. Undertakes work which requires the          |                   |     |
|                 | application of fundamental principles in a wide and often unpredictable   |                   |     |
|                 | range of contexts. Engages and coordinates with subject matter            |                   |     |
|                 | experts to resolve complex issues as they relate to                       |                   |     |
|                 | customer/organisational requirements. Understands the relationships       |                   |     |
|                 | between own specialism and customer/organisational requirements.          |                   |     |
| Business Skills | Demonstrates leadership in organisational management. Understands         | Initiate,         | 6   |
|                 | and communicates industry developments, and the role and impact of        | Influence         |     |
|                 | technology. Manages and mitigates organisational risk. Balances the       |                   |     |
|                 | requirements of proposals with the broader needs of the organisation.     |                   |     |
|                 | Promotes a learning and growth culture in their area of accountability.   |                   |     |
|                 | Leads on compliance with relevant legislation and the need for            |                   |     |
|                 | services, products and working practices to provide equal access and      |                   |     |
|                 | equal opportunity to people with diverse abilities. Identifies and        |                   |     |

SFIA<sup>®</sup>

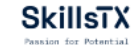

## Skills Report cont'd

### Jon Elias - Professional Skills

From the 121 Professional Skills which SFIA8 describes, Jon Elias selected the skills shown below. These are listed along with an indication of the capability for each selected SFIA skill. LEGEND

| = COMPETENCE | (85%+ | match) |
|--------------|-------|--------|
|--------------|-------|--------|

= KNOWLEDGE

= SKILL PROFICIENCY (50-85% match)

#### **Professional Skills Profile**

| Category          | Sub Category        | Skill                         | Code   | Level | Level | Level | Level | Level | Level | Leve     |
|-------------------|---------------------|-------------------------------|--------|-------|-------|-------|-------|-------|-------|----------|
|                   |                     |                               |        | 1     | 2     | 3     | 4     | 5     | 6     | 7        |
| Strategy and      | Strategy and        | Research                      | RSCH   |       |       |       |       |       |       |          |
| architecture      | planning            |                               |        |       |       |       |       |       |       |          |
| Strategy and      | Strategy and        | Continuity management         | COPL   |       |       |       |       |       |       |          |
| architecture      | planning            |                               |        |       |       |       |       |       |       |          |
| Strategy and      | Security and        | Threat intelligence           | THIN   |       |       |       |       |       |       |          |
| architecture      | privacy             |                               |        |       |       |       |       |       |       |          |
| Change and        | Change              | Portfolio, programme and      | PROF   |       |       |       |       |       |       |          |
| transformation    | implementation      | project support               |        |       |       |       |       |       |       |          |
| Development       | Systems             | Systems integration and build | SINT   |       |       |       |       |       |       |          |
| and               | development         |                               |        |       |       |       |       |       |       |          |
| implementation    |                     |                               | TEAT   |       |       |       |       |       |       |          |
| Development       | Systems             | Testing                       | TEST   |       |       |       |       |       |       |          |
| and               | development         |                               |        |       |       |       |       |       |       |          |
| Implementation    | Uses sussiance      | Uses an animal and the time   | LICEN  |       |       |       |       |       |       |          |
| Development       | User experience     | User experience evaluation    | USEV   |       |       |       |       |       |       |          |
| anu               |                     |                               |        |       |       |       |       |       |       |          |
| Development       | Content             | Content authoring             | INCA   |       |       |       |       |       |       | <u> </u> |
| and               | management          | content autioning             | inc.n  |       |       |       |       |       |       |          |
| implementation    | management          |                               |        |       |       |       |       |       |       |          |
| Development       | Content             | Content publishing            | ICDM   |       |       |       |       |       |       |          |
| and               | management          | content publishing            | ICP IN |       |       |       |       |       |       |          |
| implementation    | management          |                               |        |       |       |       |       |       |       |          |
| Development       | Content             | Knowledge management          | KNOW   |       |       |       |       |       |       |          |
| and               | management          |                               |        |       |       |       |       |       |       |          |
| implementation    |                     |                               |        |       |       |       |       |       |       |          |
| Delivery and      | Technology          | Application support           | ASUP   |       |       |       |       |       |       |          |
| operation         | management          |                               |        |       |       |       |       |       |       |          |
| Delivery and      | Technology          | IT infrastructure             | ITOP   |       |       |       |       |       |       |          |
| operation         | management          |                               |        |       |       |       |       |       |       |          |
| Delivery and      | Technology          | Configuration management      | CFMG   |       |       |       |       |       |       |          |
| operation         | management          |                               |        |       |       |       |       |       |       |          |
| Delivery and      | Service             | Service level management      | SLMO   |       |       |       |       |       |       |          |
| operation         | management          |                               |        |       |       |       |       |       |       |          |
| Delivery and      | Security operations | Security operations           | SCAD   |       |       |       |       |       |       |          |
| operation         |                     |                               |        |       |       |       |       |       |       |          |
| Delivery and      | Security operations | Vulnerability assessment      | VUAS   |       |       |       |       |       |       |          |
| operation         |                     |                               |        |       |       |       |       |       |       |          |
| People and skills | Skills management   | Learning delivery             | ETDL   |       |       |       |       |       |       |          |
| People and skills | Skills management   | Certification Scheme          | CSOP   |       |       |       |       |       |       |          |
|                   |                     | Operation                     |        |       |       |       |       |       |       |          |
| People and skills | Skills management   | Teaching                      | TEAC   |       |       |       |       |       |       |          |
| Relationship and  | Stakeholder         | Sourcing                      | SORC   | 1     |       |       |       |       |       |          |
| engagement        | management          | _                             |        |       |       |       |       |       |       |          |
| Relationship and  | Stakeholder         | Supplier management           | SUPP   |       |       |       |       |       |       |          |
| engagement        | management          | _                             |        |       |       |       |       |       |       |          |
| Relationship and  | Stakeholder         | Customer service support      | CSMG   |       |       |       |       |       |       |          |
| engagement        | management          |                               |        |       |       |       |       |       |       |          |
| Relationship and  | Stakeholder         | Business administration       | ADMN   |       |       |       |       |       |       |          |
| engagement        | management          |                               |        |       |       |       |       |       |       |          |
| Relationship and  | Sales and           | Marketing                     | MKTG   |       |       |       |       |       |       |          |
| engagement        | marketing           |                               |        |       |       |       |       |       |       |          |
| Relationship and  | Sales and           | Sales support                 | SSUP   |       |       |       |       |       |       |          |
| engagement        | marketing           |                               | 1      |       |       |       | 1     |       |       |          |

#### Customer service support (CSMG)

Overall description - Managing and operating customer service or service desk functions.

| Highest Level | Level Description                                                                                                    |
|---------------|----------------------------------------------------------------------------------------------------|
| 3             | Acts as the routine contact point, receiving and handling requests for support. Responds to<br>a broad range of service requests for support by providing information to fulfil requests or<br>enable resolution. Provides first line investigation and diagnosis and promptly allocates<br>unresolved issues as appropriate. Assists with the development of standards, and applies<br>these to track, monitor, report, resolve or escalate issues. Contributes to creation of |
|               | support documentation.                                                                                                    |

#### Business administration (ADMN)

**Overall description** - Managing and performing administrative services and tasks to enable individuals, teams and organisations to succeed in their objectives.

| Highest Level | Level Description                                                                                                    |
|---------------|----------------------------------------------------------------------------------------------------|
| 3             | Provides administrative support function to teams and meetings. Takes an active part in team meetings. Sets up files, software systems, onboarding new starters, compiles and distributes reports. Provides guidance on administration software, procedures, processes, tools and techniques. |

#### Marketing (MKTG)

Overall description - Researching, analysing and stimulating potential or existing markets for products and services.

| Highest Level | Level Description                                                                           |
|---------------|---------------------------------------------------------------------------------------------|
|               | Leverages market research materials, customer and employee insights and other sources,      |
|               | to identify industry trends, needs and opportunities. Selects from and uses marketing tools |
|               | appropriate to the allocated assignment. Conducts market research. Maintains relevant       |
| 3             | information, including lessons learned from previous campaigns, and effectiveness           |
|               | measures for current and previous activities. Contributes to marketing plans, identifying   |
|               | and articulating unique selling points and key messages for marketing material. Presents    |
|               | and communicates at marketing events.                                                       |

#### Sales support (SSUP)

Overall description - Providing advice and support to the sales force, customers and sales partners.

| Highest Level | Level Description                                                                                                    |
|---------------|----------------------------------------------------------------------------------------------------|
| 3             | Helps customers to clarify their requirements and documents the conclusions reached.<br>Contributes to preparing and supporting bids and sales proposals. Provides customer<br>service, including technical advice and guidance on the successful use of complex<br>products and services. |

# **SkillsTX Main Page**

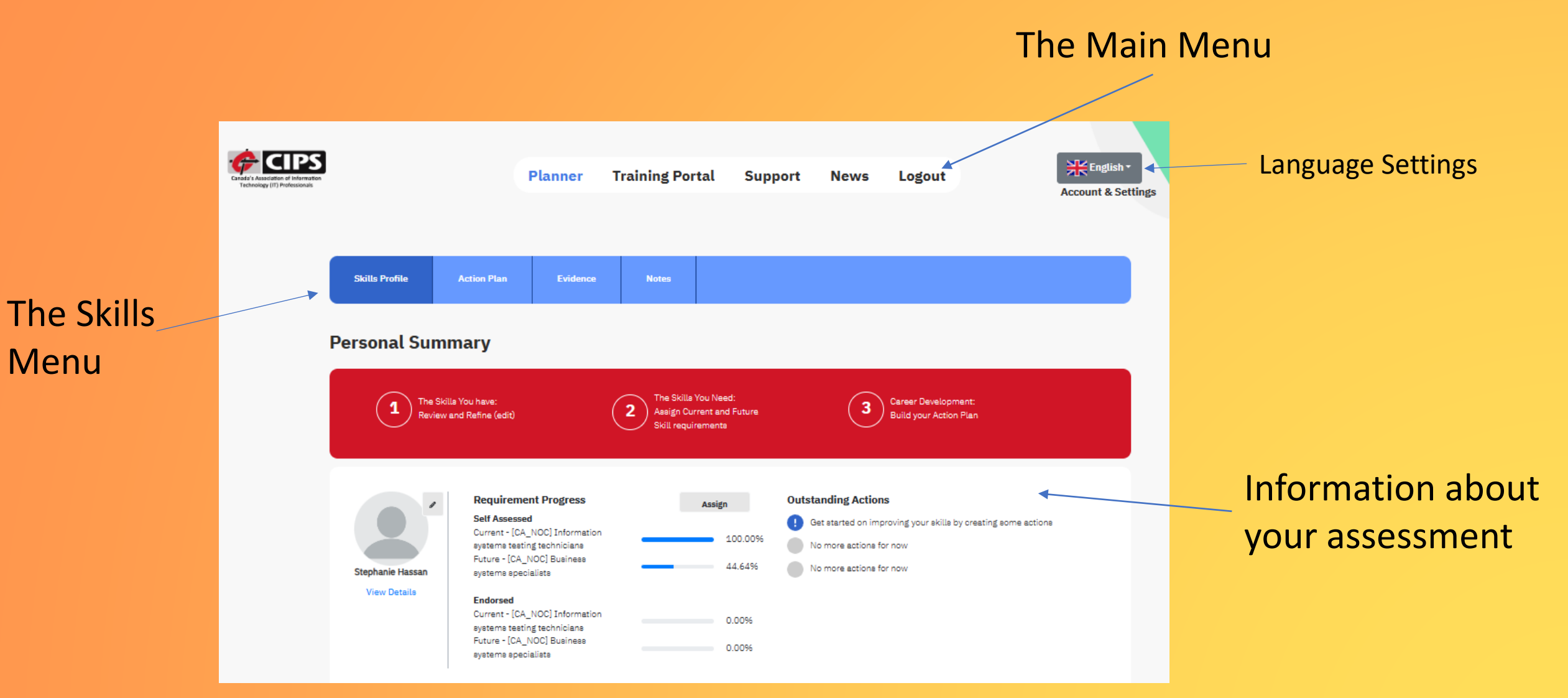

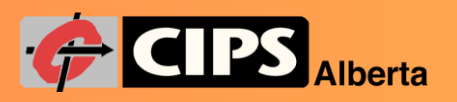

# SkillsTX - Main Menu

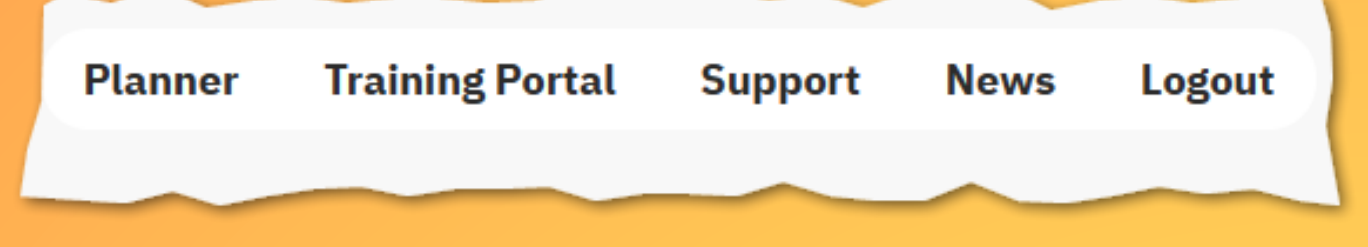

### Planner

Where to complete the Skills Assessment

### **Training Portal**

Navigate to find any SFIA training you may be interested in

### **Support**

 Opens the SkillsTX support portal. Any assistance you need with the assessment you can find here. You can also find information about our partner SkillsTX

### News

Provides news and information about the SFIA framework.

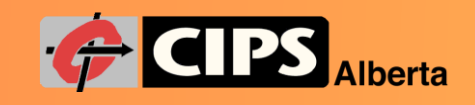

## Skills Profile Action Plan Evidence Notes

# SkillsTX - Skills Menu

## **Skills Profile**

Complete your skills assessment

### **Action plan**

- Build a plan to support and track your Mentorship relationship
- See your skills gaps and develop a plan to fill them

### **Evidence**

Store documents, certificates, or other items to support your skills assessment

### Notes

Add your own notes about the assessment.

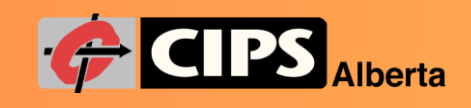

## **Personal Summary**

### Information about your Assessment

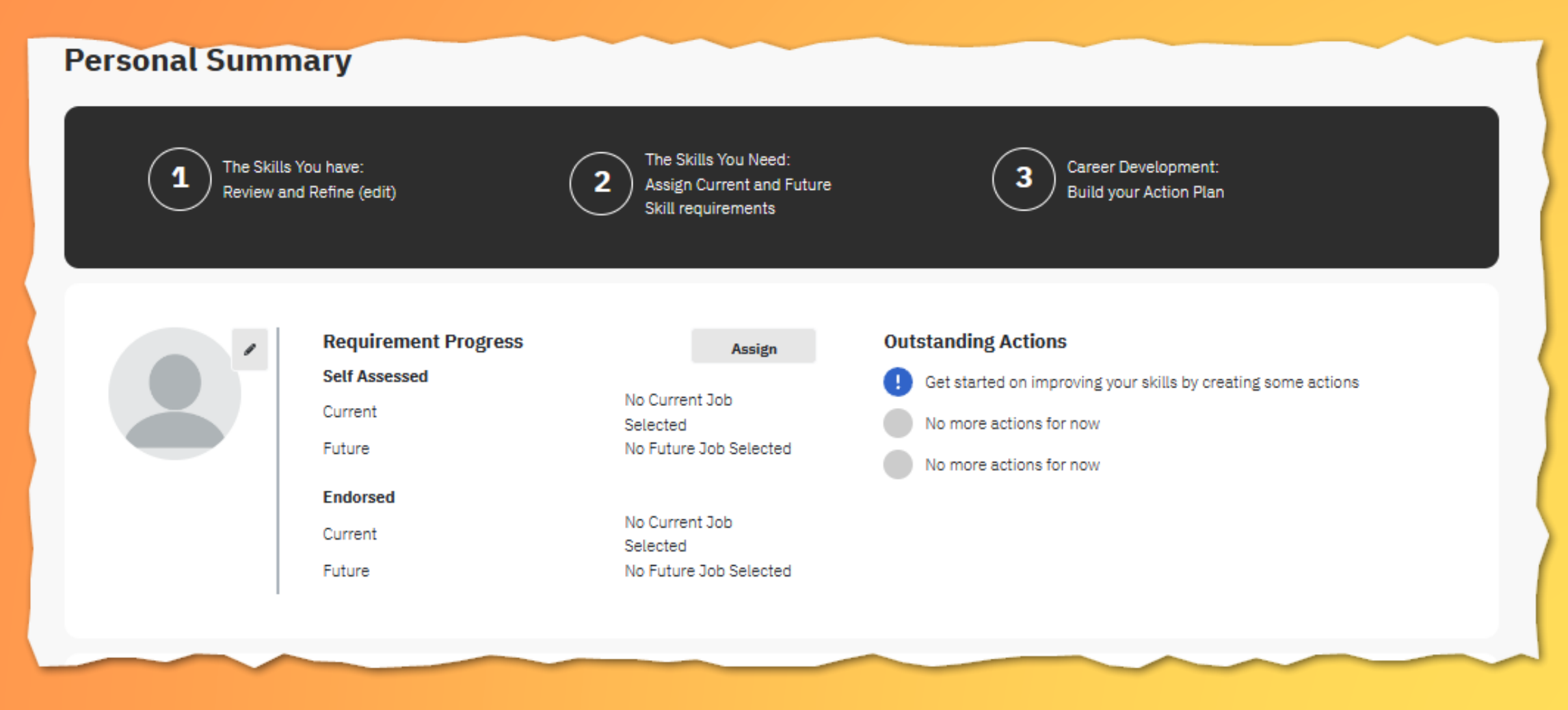

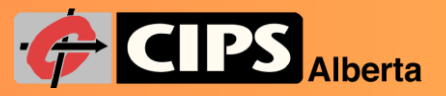

## **Assign Skill Requirement**

## Select your job or role:

- Mapped roles to SFIA skills used for your assessment
- Select your current role and/or a future role you may want to consider
- REMEMBER to save your changes

| Assign Skill Requirement(s)                                                                                                    |          |               |                            |                  |   |  |  |  |
|----------------------------------------------------------------------------------------------------|----------|---------------|----------------------------|------------------|---|--|--|--|
| NOTE: - The list will often include your job or role. But could also include SFIA Views and/or industry profiles DO NOT assign the same for both Current & Future. |          |               |                            |                  |   |  |  |  |
|                                                                                                    |          |               | Search by requirement name | 2                |   |  |  |  |
| Name                                                                                                    | Endorsed | Self Assessed | Current                    | Future           | î |  |  |  |
| None                                                                                                    |          |               | ۲                          | ۲                |   |  |  |  |
| Information Technology Certified Professional (ITCP)                                                                                                    | 0.00%    | 0.00%         | 0                          | 0                |   |  |  |  |
| (CIPS) Director of Information Technology                                                                                                    | 0.00%    | 0.00%         | 0                          | 0                |   |  |  |  |
| (CIPS) Cloud Specialist                                                                                                    | 0.00%    | 0.00%         | 0                          | 0                |   |  |  |  |
| (CIPS) Data Scientist                                                                                                    | 0.00%    | 3.29%         | 0                          | 0                |   |  |  |  |
| (CIPS) Security Architect                                                                                                    | 0.00%    | 9.15%         | 0                          | 0                |   |  |  |  |
| (CIPS) Security Operations Technician                                                                                                    | 0.00%    | 0.00%         | 0                          | 0                |   |  |  |  |
|                                                                                                    |          |               |                            |                  | - |  |  |  |
| (CIPS) Security Operations Technician                                                                                                    | 0.00%    | 0.00%         | 0                          | Close Save share | • |  |  |  |

## **NOTE:** There are both CIPS roles and CA-NOC roles:

- CIPS roles are based on the skills assessment of CIPS Job Board postings
- CA-NOC codes are the Canadian National Occupation Classification; They are established to provide a systematic classification structure to categorize a wide range of occupations. More information can be found here: <u>About the National Occupational Classification - Canada.ca</u> (esdc.gc.ca)

## **Skills Assessment**

### Select your requirement type

- Indicates required skills according the SFIA framework for your role on the skill grid
- Using Cloud Specialist in the example below:

## Skills Profile & Gaps

Hover over each colour block to display the skill description.

| Choose Profile Type |   | Choose Requirement Type                         | Requirement Type Version |                |      |        |            |  |
|---------------------|---|-------------------------------------------------|--------------------------|----------------|------|--------|------------|--|
| SelfAssessed        |   | None 🗸 🗸 🗸                                      |                          | v10 - 1 Apr 24 |      |        | $ $ $\sim$ |  |
|                     |   | None                                            | ofile                    | Hide Detail    | Save | Cancel | Print      |  |
|                     |   | Current - (CIPS) Cloud Specialist               |                          |                |      |        |            |  |
| Generic Attributes  | 1 | <sup>2</sup> Future - (CIPS) Security Architect |                          | 6              | 7    |        |            |  |
| Autonomy            |   |                                                 |                          |                |      |        | C          |  |

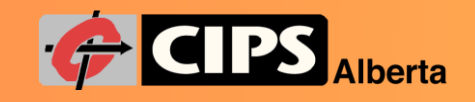

## Seven Levels of Responsibility

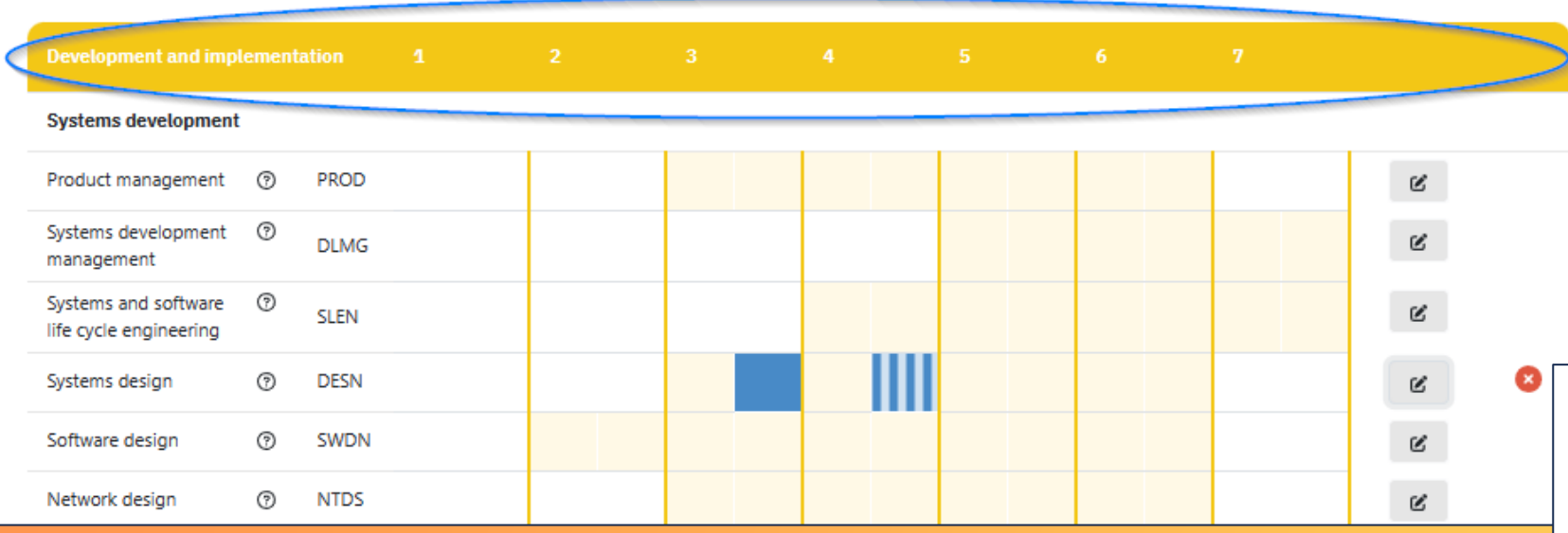

- Each skill is broken down into the seven levels of responsibility, with 1 being the lowest level and 7 being the highest
- Levels are described using the behaviours, values, knowledge and characteristics an individual should have to be identified as operating at the level
- Highlighted boxes indicate levels of responsibility each skill needs for a particular role.

| Level 7 | Set strategy, inspire, mobilise |
|---------|---------------------------------|
| Level 6 | Initiate, influence             |
| Level 5 | Ensure, advise                  |
| Level 4 | Enable                          |
| Level 3 | Apply                           |
| Level 2 | Assist                          |
| Level 1 | Follow                          |

# **The Skills**

| Skills Profile Key                             |        |        |   |   | Not Selected | Knowledge | Proficiency | Competer | ncy Required | Desirat | ble |
|------------------------------------------------|--------|--------|---|---|--------------|-----------|-------------|----------|--------------|---------|-----|
| Development and imp                            | lement | tation | 1 | 2 | 3            | 4         | 5           | 6        | 7            |         |     |
| Systems development                            | t      |        |   |   |              |           |             |          |              |         |     |
| Product management                             | 0      | PROD   |   |   |              |           |             |          |              | Ľ       |     |
| Systems development<br>management              | 0      | DLMG   |   |   |              |           |             |          |              | Ľ       |     |
| Systems and software<br>life cycle engineering | 7      | SLEN   |   |   |              |           |             |          |              | Ľ       |     |
| Systems design                                 | 0      | DESN   |   |   |              |           |             |          |              | C       | 8   |
| Software design                                | 0      | SWDN   |   |   |              |           |             |          |              | Ľ       |     |
| Network design                                 | 0      | NTDS   |   |   |              |           |             |          |              | Ľ       |     |

- Required skills for a role are shown in a solid blue box; Desirable skills are shown with a striped box.
- Here, the blue box indicates Systems Design is a required skill at responsibility level 3; and is a desired skill at responsibility level 4 for a Cloud Specialist (example)
- Find more skill information using the Edit button at the end of the skill row.

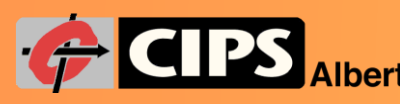

# **Edit Skills**

- When you click the Edit button a description for each responsibility level for a skill is displayed
- Read each skill description to determine your level of experience.
- REMEMBER to Save changes

### **Skill level**

**Knowledge** – Indicates you have a knowledge of this skill and can explain how it would be applied, but you have not worked with this skill

**Proficiency** – Indicates you recently and regularly perform 50% to 85% of the activities listed, but there is still room for improvement

**Competency** – Indicates you perform at least 85% of the activities described and you are considered current and fully developed with no more development required.

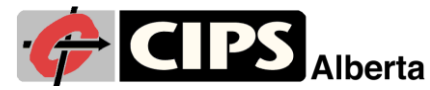

| De        | velopment and implementation                                                                                                    |                |
|-----------|----------------------------------------------------------------------------------------------------|----------------|
| Sy        | stems development                                                                                                    |                |
| Sys       | stems design                                                                                                    |                |
| De<br>arc | signing systems to meet specified requirements and chitectures.                                                                                                    | agreed systems |
| 3         | Follows standard approaches and established<br>design patterns to create new designs for simple<br>systems or system components. Identifies and                                                                                                    | None           |
|           | resolves minor design issues. Identifies alternative<br>design options and seeks guidance when<br>douing from established design patterns.                                                                                                    | None           |
| 4         | Designs system components using appropriate                                                                                                    | Proficiency    |
|           | architectures, design standards, patterns and<br>methodology. Identifies and evaluates alternative<br>design options and trade-offs. Creates multiple<br>design views to address the concerns of the<br>different stakeholders and to handle functional<br>and non-functional requirements. Models,<br>simulates or prototypes the behaviour of<br>proposed system components to enable approval<br>by stakeholders. Produces detailed design<br>specifications to form the basis for the | Competency     |

# **Completing Your Assessment**

- Scan both the roles and skills, and include any that apply to you, not just the ones for your current role
- When completed, the Personal Summary presents how you match the requirements for a role.

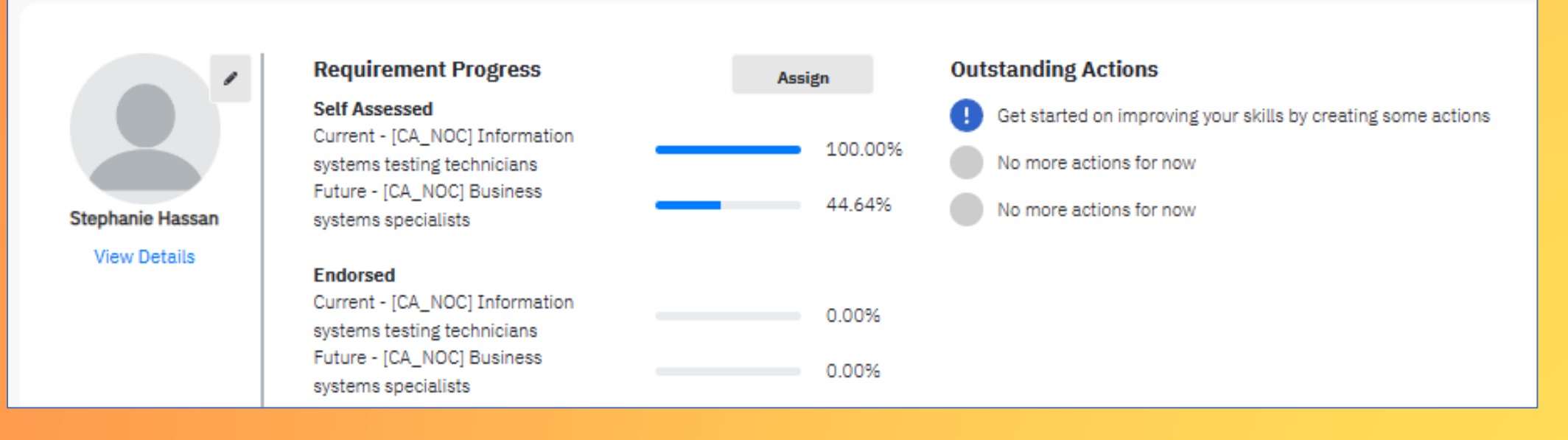

### Now it's time to create your Action Plan...

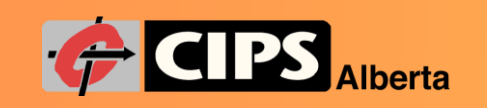

# **Manage Action Plan**

- Your Action Plan is where you:
  - Set your Mentee Preferences
  - Find a Mentor
  - Add Actions to help fill any gaps you may have for your Current or Future role.

## Mentee

### **Manage Your Action Plan**

| Choose Profile Type       | Profile Type Choose Requirement Type  |                                 |          | oose Profile Type Choose Requirement Type |   |  | ences Find a Mentor |  |
|---------------------------|---------------------------------------|---------------------------------|----------|-------------------------------------------|---|--|---------------------|--|
| SelfAssessed 🗸 🗸          | Future - [CA_NOC] Busir               | ness systems 🛛 🗸                | Show All | + New Action                              |   |  |                     |  |
| G                         |                                       |                                 |          |                                           |   |  |                     |  |
| Strategy and architecture | Strategy and planning                 |                                 |          |                                           |   |  |                     |  |
|                           | skill                                 | Skill Level                     | Gap      | Requirement Add Action                    | I |  |                     |  |
|                           | Solution architecture<br>(ARCH)       | ARCH4 - View Description        | •        | • •                                       |   |  |                     |  |
|                           |                                       |                                 |          |                                           |   |  |                     |  |
| Change and transformation | Change analysis                       |                                 |          |                                           |   |  |                     |  |
|                           | skill                                 | Skill Level                     | Gap      | Requirement Add Action                    | ( |  |                     |  |
|                           | Business situation<br>analysis (BUSA) | BUSA3 - <u>View Description</u> | •        | • +                                       |   |  |                     |  |
|                           |                                       | BUSA4 - View Description        |          | • +                                       |   |  |                     |  |
|                           |                                       | BUSA5 - View Description        | •        | • +                                       |   |  |                     |  |
|                           |                                       |                                 |          |                                           |   |  |                     |  |

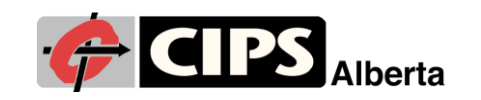

# **Mentee Preferences**

- Select your preferred meeting type
- Select your work specializations
- Check the multiple pages of preferences
- Select "Woman in IT" as applicable
- REMEMBER to Click the Save button when you are finished
- **Preferences**, in addition to **Skills** are used to help match Mentors and

Mentees.

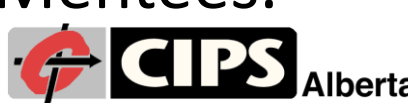

| <u>~</u> | CIPS Alberta ICT Mentorship Program for Immigrants (Must already be registered) |
|----------|---------------------------------------------------------------------------------|
|          | Meeting Type: Hybrid - In Person and Virtual                                    |
|          | Meeting Type: In Person Only                                                    |
|          | Meeting Type: Virtual Only                                                      |
|          | Specialization: Architecture                                                    |
|          | Specialization: Artificial intelligence and Machine Learning                    |
|          | Specialization: Business Analysis                                               |
|          | Specialization: Business Intelligence                                           |
|          | Specialization: Cloud                                                           |
|          | Specialization: Infrastructure                                                  |

## **Find a Mentor**

- Click the Find a Mentor button to find a match
- The system uses your Skills Assessment, selected Job Role, and Skills Gap to match you with mentors
- Selecting Ignore Skills will use your Mentor Preferences to find mentors
- When you select a Mentor the Connect button will be enabled; Select up to three mentors to connect with a desired Mentor; An acceptance request will be sent. Matched Mentor(s)

|   | Connect                                                                    | Ignore Skills                                                                                                    |
|---|----------------------------------------------------------------------------|----------------------------------------------------------------------------------------------------|
|   | (!) ** You can only select a maximum of 3 items per connect.               | <b>IMPORTANT</b> : Mentors skills will be matched against the Skill Gaps you currently have displayed. For<br>example, self-assessed profile and current requirement.                  |
|   |                                                                            |                                                                                                    |
|   | Name                                                                       | Preferences \$                                                                                                    |
|   | Khalil Ur ksherzad@live.com 21% REQM2 REQM3   Rehman BPTS3                 | Language: English, Meeting Type: Hybrid - In Person and Virtual, Specialization: Architecture,<br>Specialization: Cloud, Specialization: Software Development, Specialization: Testing |
|   | Range: 80 - 100 Range: 60 - 79 Range: 40 - 59 Range: 20 - 39 Range: 1 - 19 | Range: 0                                                                                                    |
| P | <b>S</b> Alberta                                                           | 33                                                                                                    |

## **Mentors**

| hoose Profile Type: |   | Choose Re | quirement Type | Version    |       |  |
|---------------------|---|-----------|----------------|------------|-------|--|
| SelfAssessed        | ~ | None      |                | v10 - 1 Ar | or 24 |  |

- Find your Mentee Requests and Mentor Profile on the Skills Profile page
- Click Mentee Requests to show you any waiting requests
- Update your Mentor Profile by selecting from the same options as the Mentee Preferences to improve the matching process.

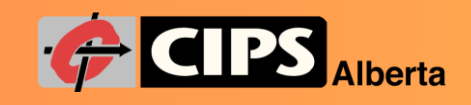

# The MATCH is Made

- When a match is made the Mentor will reach out to the Mentee to arrange to meet
- You can use the action plan to set up your own actions for mentorship
- On the Mentee Action Plan Click the + New Action button
- Select the Type of Mentoring and add the information about the action
- These actions could be things like:
  - Attending networking events
  - ICT Mentorship events
  - Completing tasks like resume updates
  - Any action to support your mentorship journey.

### Manage Your Action Plan Choose Profile Type Choose Requirement Type Mentee Preferences Find a Ment Current - [CA\_NOC] Information syste... SelfAssessed $\sim$ Show A Create a Custom Action Select Action From List Action Name Type Mentoring Description Target Date Duration(Days) DD/MM/YYYY Hyperlink/URL Other Skills Select skill Ŧ Applicable Skills Cancel

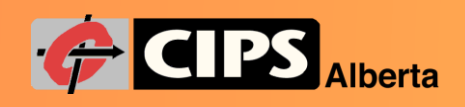